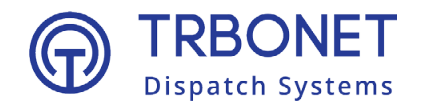

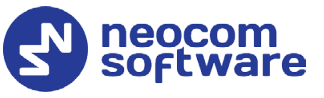

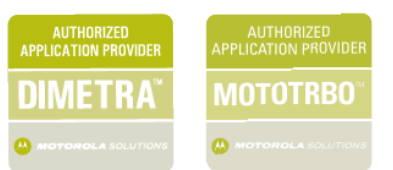

# TRBOnet Enterprise/PLUS OAUTH 2.0 Migration Guide

Last revised on 30 April 2025

#### **USA Office**

Neocom Software 150 South Pine Island Rd., Suite 300 Plantation, FL 33324, USA

#### Sales

EMEA: +44 203 608 0598 Americas: +1 872 222 8726 APAC: +61 28 607 8325

www.trbonet.com info@trbonet.com

© Neocom Software Corporation

# Contents

| 1 | Introd           | luction              | 2   |  |  |  |
|---|------------------|----------------------|-----|--|--|--|
|   | 1.1              | About This Guide     | 2   |  |  |  |
|   | 1.2              | About TRBOnet        | 2   |  |  |  |
|   | 1.3 Contacts     |                      |     |  |  |  |
| 2 | 2 TRBOnet Server |                      |     |  |  |  |
|   | 2.1              | Incoming Mail Sever  | 3   |  |  |  |
|   | 2.2              | Outgoing Mail Server | 4   |  |  |  |
| 3 | Goog             | le Service           | . 5 |  |  |  |
| 4 | Office           | 365 Service          | 8   |  |  |  |
|   |                  |                      |     |  |  |  |

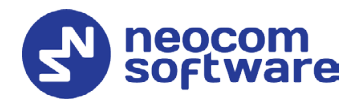

## 1 Introduction

#### 1.1 About This Guide

This document describes the steps that must be followed to migrate to the OAUTH 2.0 protocol that is used for authorization when accessing email services.

#### 1.2 About TRBOnet

TRBOnet is a suite of professional applications for MOTOTRBO digital two-way radio networks. TRBOnet manages voice and data communication paths across network endpoints. It provides a unified graphical dispatcher workbench interface for the entire range of workforce fleet management tasks.

For more information about TRBOnet products, refer to our <u>website</u>.

#### 1.3 Contacts

| Region   | Phone            | Email & Support                                            |
|----------|------------------|------------------------------------------------------------|
| EMEA     | +44 203 608 0598 | <u>info@trbonet.com</u> — general and commercial inquiries |
| Americas | +1 872 222 8726  | <u>support@trbonet.com</u> — technical<br>support          |
| АРАС     | +61 28 607 8325  | <u>https://trbonet.com/kb/</u> — online<br>knowledge base  |

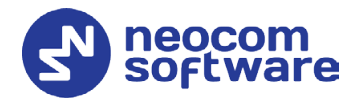

## 2 TRBOnet Server

This section contains step-by-step instructions on configuring email services in TRBOnet Server to comply with OAUTH 2.0

### 2.1 Incoming Mail Sever

• In the **Configuration** pane, under **Email**, select **Incoming Mail Server**.

| Configuration                                                                                                    | 1 | Incoming Mail Server                                                                                                    |
|----------------------------------------------------------------------------------------------------|---|----------------------------------------------------------------------------------------------------|
| Advanced Settings Cable Settings Cable Set Set Set Set Set Set Set Set Set Se                                                                                                    | ^ | Enable  Server:  This server requires a secure connection (SSL)  Port:  993  Protocol:  MAP  Check for new messages  augur:  5  Augurt  5  Augurt 5  Augurt  5  Augurt  5  Aug |
| Teltonika Remote Agents Friendly Servers Phone Connect Advanced Settings Tinternal PBX Server Data Sources Email Free Tincoming Mail Server Outgoing Mail Server SMS Notifications Clicense |   | Connect using OAuth 2.0  Provider: Gmail Email: Client ID: Client secret: Authorize and Check                                                                                                    |
| Set Defaults                                                                                                    | • | Apply OK Cancel                                                                                                    |

- In the right pane, specify the following OAuth-related parameters:
  - Connect using

From the drop-down list, select OAuth 2.0:

Provider

From the drop-down list, select either Office 365 or Gmail.

Email

Enter the email address.

- If Gmail is selected as the email provider, enter the Client ID and Client secret (obtained in this section).
   If Office 365 is selected as the email provider, enter the Client ID and Tenant ID (obtained in this section).
- Authorize and Check
   Click this button to authorize your email account and check for new emails.

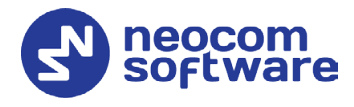

## 2.2 Outgoing Mail Server

• In the **Configuration** pane, under **Email**, select **Outgoing Mail Server**.

| Configuration                                                                                                    |   | Outgoing Mail Server                                                            |                                                  |
|----------------------------------------------------------------------------------------------------|---|---------------------------------------------------------------------------------|--------------------------------------------------|
| Console User Console User Console User Console User Console Swift Agent #1 Console Swift Agent #1 Console Swift Agent #1 Console Cellular Console Cellular Con | ^ | ✓ Enable<br>Sender's Email:<br>SMTP Server:<br>Encryption:<br>SMTP Server Port: | outlook.office365.com<br>Explicit (TLS) *<br>587 |
| Teironika     Remote Agents     Friendly Servers     Phone Connect     Advanced Settings     Internal PBX Server     Data Sources     COM ports                                                                                                    |   | Connect using<br>Provider:<br>Email:<br>Client ID:<br>Tenant ID:                | OAuth 2.0 •                                      |
| TCP/IP  TCP/IP  TCD/IP  TCD/I | > |                                                                                 | Authorize<br>Send Test Message                   |
| Set Defaults                                                                                                    |   |                                                                                 | Apply OK Cancel                                  |

- In the right pane, specify the following OAuth-related parameters:
  - Connect using

From the drop-down list, select **OAuth 2.0**:

Provider

From the drop-down list, select either Office 365 or Gmail.

Email

Enter the email address.

- If Gmail is selected as the email provider, enter the Client ID and Client secret (obtained in this section).
   If Office 365 is selected as the email provider, enter the Client ID and Tenant ID (obtained in this section).
- Authorize

Click this button to authorize your email account.

Send Test Message

Click this button to send a test message from the Sender Email address.

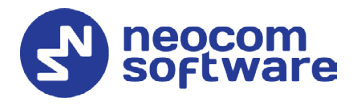

## **3 Google Service**

This section contains step-by-step instructions on configuring your Google email account authorization to comply with OAUTH 2.0.

- In a browser, go to **console.cloud.google.com** and log in with your account.
- In the upper toolbar, click **Select a project**.

| ≡ Google Cloud Select a project -                                                                                               | ۹             | >.        | ۵ | ? | 0 |
|----------------------------------------------------------------------------------------------------|---------------|-----------|---|---|---|
| Get Started with<br>Google Cloud Platform<br>90-day, \$300 free trial to get you start<br>Always free products to keep you goin | n<br>ed<br>19 | · · · · · |   |   |   |
| TRY FOR FREE                                                                                                    |               |           |   |   |   |
| Top Products                                                                                                    |               |           |   |   |   |
| ۰ 😁                                                                                                    |               | 3         |   |   |   |

• In the **Select a project** pane that pops up, click **NEW PROJECT**.

| Sta<br>Lea | Select a project            |             | ACTIVATE |
|------------|-----------------------------|-------------|----------|
| ≡ G        | Search projects and folders |             | :        |
| 1 5        | RECENT STARRED ALL          |             | 21       |
| TES .      | Name                        | ID          | 100      |
|            | No organization             | 0           | 1 - 46   |
|            |                             |             |          |
| 2          |                             |             |          |
|            |                             |             | 5<br>/ / |
| Top Pr     |                             |             |          |
| ۲          |                             | CANCEL OPEN |          |

• In the **New Project** page, enter the **Project name** and click **CREATE**.

| ≡ Google Cloud                                                                                                    | >. | 1 | ? |  |
|----------------------------------------------------------------------------------------------------|----|---|---|--|
| New Project                                                                                                    |    |   |   |  |
| You have 9 projects remaining in your quota. Request an increase or<br>delete projects. Learn more<br>MANAGE QUOTAS |    |   |   |  |
| Project ID: neo-come 116, it cannot be changed later. EDIT                                                          |    |   |   |  |
| Location * BROWSE Based organization or folder Browse                                                               |    |   |   |  |
| CREATE CANCEL                                                                                                    |    |   |   |  |

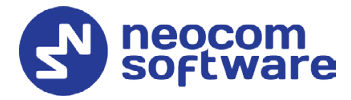

• In the left side menu, select **APIs & Services > OAuth consent screen**. In the right pane, choose the appropriate **User Type** and then click **CREATE**.

| =   | Google Cloud : Neo Cl   | • m •                                                                                                    | Q Search Products, resources, docs (/)                 |
|-----|-------------------------|----------------------------------------------------------------------------------------------------|--------------------------------------------------------|
| API | APIs & Services         | OAuth consent screen                                                                                                    |                                                        |
| ÷   | Enabled APIs & services | Choose how you want to configure and register your app, inc<br>target users. You can only associate one app with your proje                                                                                                    | cluding your                                           |
| ш   | Library                 |                                                                                                    |                                                        |
| 0.4 | Credentials             | User Type                                                                                                    |                                                        |
| 82  | OAuth consent screen    | 🔾 Internal 🥵                                                                                                    |                                                        |
| V   | Domain verification     | Only available to users within your organization. You will<br>submit your app for verification. <u>Learn more about user t</u>                                                                                                    | not need to<br>type                                    |
| Ξo  | Page usage agreements   | External<br>Available to any test user with a Google Account. Your at<br>testing mode and will only be available to users you add<br>users. Once your app is ready to push to production, you<br>verify your app. Learn more about user type | pp will start in<br>to the list of test<br>may need to |
|     |                         | Let us know what you think about our OAuth experience                                                                                                    |                                                        |

- The **Edit app registration** page opens in the right pane. Configure your app registration as desired and click **SAVE AND CONTINUE** at the bottom of the page.
- In the left side menu, select **APIs & Services > Enabled APIs & services**. In the right pane, click **ENABLE APIS AND SERVICES**.

|     | Google Cloud So Neo     | Com 🔫                                             | ۹ | Search | Produc |
|-----|-------------------------|---------------------------------------------------|---|--------|--------|
| API | APIs & Services         | APIS & Services + ENABLE APIS AND SERVICES        |   |        |        |
| ۰.  | Enabled APIs & services |                                                   |   |        |        |
| Ш   | Library                 | _                                                 |   |        |        |
| 0+  | Credentials             | Traffic                                           |   |        | :      |
| :2  | OAuth consent screen    |                                                   |   | 1.0/s  |        |
|     | Domain verification     |                                                   |   | 0.8/s  |        |
| ≡o  | Page usage agreements   | No data is available for the selected time frame. |   | 0.6/s  |        |
|     |                         |                                                   |   | 0.2/s  |        |
|     |                         | Thu 22 6 AM 12 PM                                 |   | 0      |        |
|     |                         |                                                   |   |        |        |

• Navigate to the **Google Workspace** section and click **Gmail API**.

| ≡ Google Cloud         | 🐌 Neo Com | •                                                                      |                                                           |                                                               |
|------------------------|-----------|------------------------------------------------------------------------|-----------------------------------------------------------|---------------------------------------------------------------|
| Databases              | (6)       |                                                                        | •                                                         | <b>1-1</b>                                                    |
| Machine learning       | (11)      | <b>•</b>                                                               | <b></b>                                                   |                                                               |
| Developer tools        | (20)      | Dialogflow API<br>Google Enterprise API                                | Cloud Vision API<br>Google Enterprise API                 | Google Enterprise API                                         |
| Compute                | (11)      | Builds conversational interfaces                                       | Image Content Analysis                                    | Provides natural language<br>understanding technologies, such |
| Advertising            | (15)      |                                                                        |                                                           | as sentiment analysis, entity                                 |
| Social                 | (5)       |                                                                        |                                                           |                                                               |
| Operating systems      | (1)       |                                                                        |                                                           |                                                               |
| Healthcare             | (4)       | Google Workspace                                                       |                                                           |                                                               |
| Science & research     | (1)       |                                                                        | _                                                         |                                                               |
| Google Enterprise APIs | (182)     | Google Drive API                                                       | Google Calendar API                                       | Gmail API                                                     |
| Climate                | (1)       | Google Enterprise API                                                  | Google Enterprise API                                     | Google Enterprise API                                         |
| Blog & CMS             | (1)       | The Google Drive API allows clients<br>to access resources from Google | Integrate with Google Calendar<br>using the Calendar API. | Flexible, RESTful access to the<br>user's inbox               |
| Security               | (7)       | Drive                                                                  |                                                           |                                                               |
| CRM                    | (1)       |                                                                        |                                                           |                                                               |
| Developer stacks       | (3)       | VouTubo                                                                |                                                           |                                                               |
| Networking             | (8)       | rourupe                                                                |                                                           | VIEW ALL (3)                                                  |

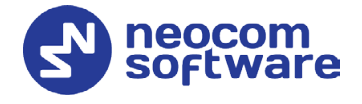

• Click ENABLE.

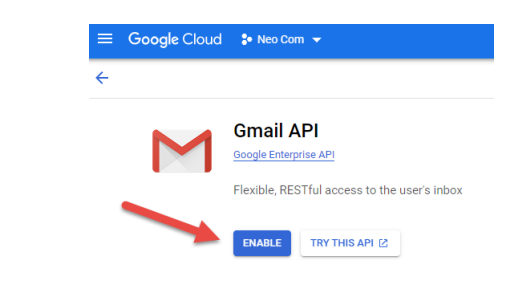

• In the left side menu, select **APIs & Services > Credentials**. In the right pane, click **CREATE CREDENTIALS > OAuth client ID**.

| =   | Google Cloud So Neo C   | com 🔻                    | Q Search Products, resources, doc                                                         |
|-----|-------------------------|--------------------------|-------------------------------------------------------------------------------------------|
| API | APIs & Services         | Credentials              | + CREATE CREDENTIALS                                                                      |
| 4.  | Enabled APIs & services | Create credentials to ac | API key<br>Identifies your project using a simple API key to check quota and access       |
| *** | Library                 | API Keys                 | OAuth client ID<br>Requests user consents o your app can access the user's data           |
| 0+  | Credentials             | Name                     | Service account                                                                           |
| 92  | OAuth consent screen    | No API keys to displa    | Enables server-to-server, app-level authentication using robot accounts                   |
|     | Domain verification     | OAuth 2.0 Client I       | Help me choose<br>Asks a few questions to help you decide which type of credential to use |
| ≡¢  | Page usage agreements   | Name -                   | Creation date 🗸                                                                           |

• From the **Application type** list, select **Desktop app**. Enter the **Name** of the OAuth 2.0 client. Click **CREATE**.

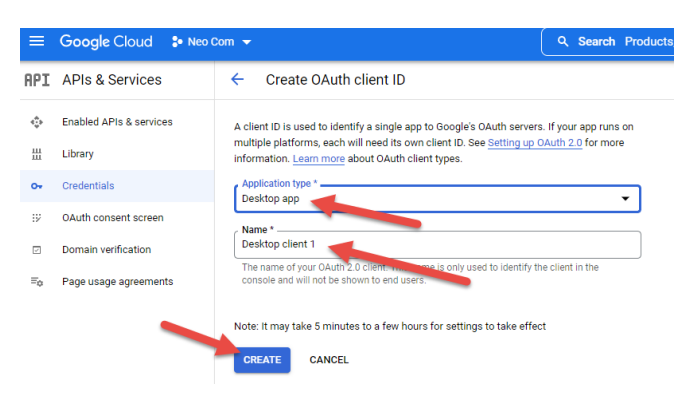

 As a result, you will see the values of the Client ID and Client secret parameters that are used when configuring email settings in TRBOnet Server (see section <u>2, TRBOnet Server</u>).

| =   | Google Cloud 💲 test     | Q Search Products, resources, docs (/)                                                                                                 | ) ( | 2                | 1                  | ?                 | G |
|-----|-------------------------|----------------------------------------------------------------------------------------------------|-----|------------------|--------------------|-------------------|---|
| API | APIs & Services         | Client ID for Desktop ± DOWNLOAD JSON C RESET SECRET                                                                                   |     |                  |                    |                   |   |
| <≎> | Enabled APIs & services |                                                                                                    |     |                  |                    |                   |   |
| Ш   | Library                 | Name * Client ID                                                                                                    |     |                  |                    |                   |   |
| 0+  | Credentials             | The name of your OAuth 2.0 client. This name is only used to identify the client in the<br>console and will not be shown to end users. |     |                  |                    |                   |   |
| :2  | OAuth consent screen    | Client secret                                                                                                    |     |                  |                    |                   |   |
| 2   | Domain verification     | Note: It may take 5 minutes to a few hours for settings to take effect                                                                 |     |                  |                    |                   |   |
| Ξo  | Page usage agreements   | SAVE CANCEL Creation date                                                                                                    |     | Septer<br>3:04:0 | nber 12<br>7 PM GI | , 2022 a<br>VIT+3 | t |

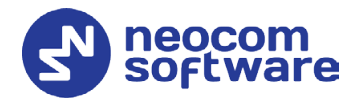

## 4 Office 365 Service

This section contains step-by-step instructions on configuring your Office 365 account authorization to comply with OAUTH 2.0.

- In a browser, go to **portal.azure.com** and sign in with your account.
- Search for and select Azure Active Directory.

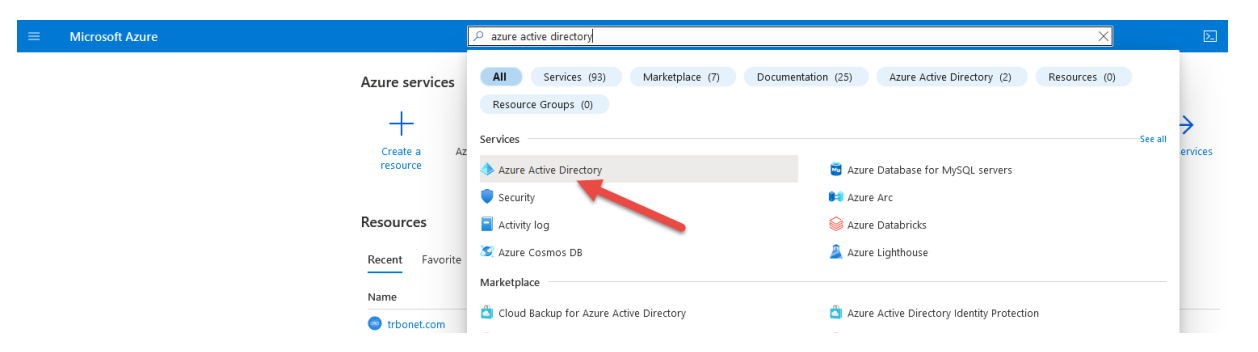

• In the left pane, under Manage, select App registrations > New registration.

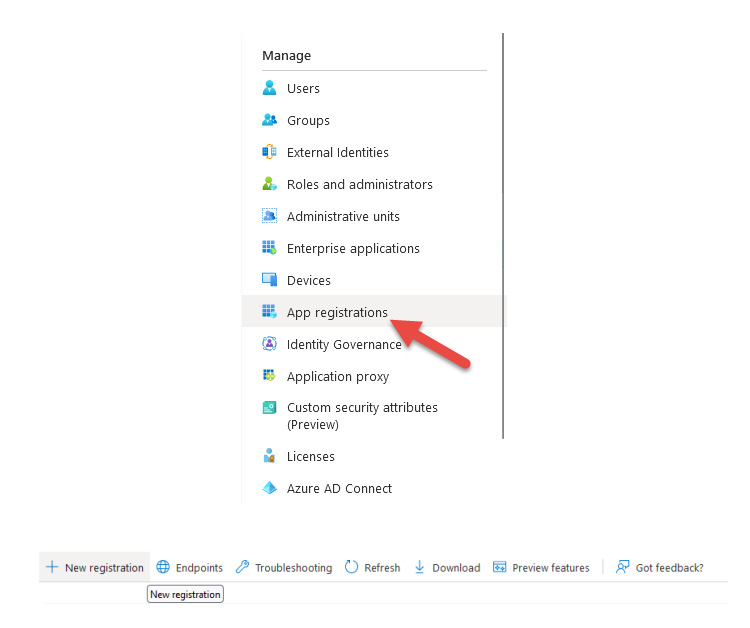

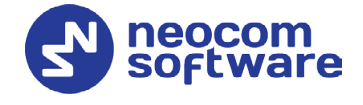

• Enter a display **Name** for the application. Under the **Supported account types** section, choose the desired option. Click **Register**.

| * Name                                                       |                                                                                                    |
|--------------------------------------------------------------|----------------------------------------------------------------------------------------------------|
| The user-facing display name for this applicat               | ion (this can be changed later).                                                                      |
| TRBOnet                                                      | ✓                                                                                                    |
|                                                              |                                                                                                    |
| Supported account types                                      |                                                                                                    |
| Who can use this application or access this AI               | 212                                                                                                   |
| Accounts in this organizational directory                    | only (Неоком софтвеа, ООО only - Single tenant)                                                       |
| O Accounts in any organizational directory                   | (Any Azure AD directory - Multitenant)                                                                |
| <ul> <li>Accounts in any organizational directory</li> </ul> | (Any Azure AD directory - Multitenant) and personal Microsoft accounts (e.g. Skype, Xbox)             |
| <ul> <li>Personal Microsoft accounts only</li> </ul>         |                                                                                                    |
| Help me choose                                               |                                                                                                    |
|                                                              |                                                                                                    |
| Redirect LIRL (ontional)                                     |                                                                                                    |
| We'll return the authentication response to thi              | s LIRI after successfully authenticating the user. Providing this now is optional and it can be       |
| changed later, but a value is required for mos               | st authentication scenarios.                                                                          |
| Public client/native (mobile V                               | /localhost 🗸                                                                                          |
|                                                              |                                                                                                    |
|                                                              |                                                                                                    |
|                                                              |                                                                                                    |
|                                                              |                                                                                                    |
|                                                              |                                                                                                    |
|                                                              |                                                                                                    |
| Register an app you're working on here. Integ                | rate gallery apps and other apps from outside your organization by adding from Enterprise application |
|                                                              |                                                                                                    |
| By proceeding, you agree to the Microsoft Pla                | atform Policies 📴                                                                                     |
| Register                                                     |                                                                                                    |
|                                                              |                                                                                                    |
|                                                              |                                                                                                    |
|                                                              |                                                                                                    |
|                                                              | Create application X                                                                                  |

• In the left pane, under **Manage** select **Authentication**. In the right pane, in the **Mobile and desktop applications** section, under **Redirect URIs**, select https://login.microsoftonline.com/common/oauth2/nativeclient.

| © Search •                                      | < 🔗 Got feedback?                                                                                                    |             |   |
|-------------------------------------------------|----------------------------------------------------------------------------------------------------|-------------|---|
| Overview<br>Quickstart<br>Integration assistant | Platform configurations<br>Depending on the platform or device this application is targeting, additional configuration may be required such as<br>redirect URX, specific authenticatios settings; or fields specific to the platform.                                                                          |             |   |
| lanage                                          | + Add a platform                                                                                                    |             |   |
| Branding & properties                           |                                                                                                    |             |   |
| Authentication                                  | <ul> <li>Mobile and desktop applications</li> <li>Quickstart</li> </ul>                                                                                                    | Docs        | l |
| Certificates & secret                           | Redirect URIs                                                                                                    |             |   |
| Token configuration                             | The URis we will accept as destinations when returning authentication responses (tokens) after successfully authenticating users. The redirect URI you require to the logic sense chould with our listed have black and their section to an ender URI - Large more should ender URIs and their section target. | send in the | e |
| API permissions                                 | request to the login server should match one listed nere. Also reletted to as reply UKLS, Learn more about Redirect UKLS and their restrictions of                                                                                                    |             |   |
| Expose an API                                   | https://ogin.microsoftonline.com/common/oauth2/nativeclient                                                                                                    |             |   |
| App roles                                       | https://login.live.com/oauth20_desktop.srf (LiveSDK)                                                                                                    |             |   |
| Owners                                          | msal2a039b87-6fet-4030-9634-79e544cce6e0t//auth (MSAL only)                                                                                                    |             | _ |
| Roles and administrators                        | http://localhost                                                                                                    |             | l |
| Manifest                                        | Add URI                                                                                                    |             |   |
| upport + Troubleshooting                        |                                                                                                    |             |   |
| Troubleshooting                                 | Supported account types                                                                                                    |             |   |
| New support request                             | Who can use this application or access this API?                                                                                                    |             |   |
|                                                 | Accounts in any organizational directory (Any Azure AD directory - Multitenant) and personal Microsoft<br>accounts (e.g. Skype, Xbox)                                                                                                    |             |   |
|                                                 | All users with a work or school, or personal Microsoft account can use your application or API. This includes<br>Office JieS subscribers.                                                                                                    |             |   |
|                                                 | ▲ To change the supported accounts for an existing registration, use the manifest editor. Take care, as certain                                                                                                    |             |   |

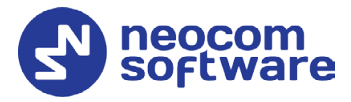

• In the left pane, under **Manage** select **API permissions**. In the right pane, click **Add a permission**.

|                                                                                 | ssions 🖈 …                                                                                                    |
|---------------------------------------------------------------------------------|----------------------------------------------------------------------------------------------------|
| ₽ Search «                                                                      | 🕐 Refresh 🔰 🖗 Got feedback?                                                                                                    |
| <ul> <li>Overview</li> <li>Quickstart</li> <li>Integration assistant</li> </ul> | Configured permissions<br>Applications are authorized to call APIs when they are granted permissions by users/admins as part of the consent process. The list of configured permissions should<br>include all the permissions the application needs. Learn more about permissions and consent<br>+ Add a permission $\checkmark$ Grant admin consent for Heokow coorteeq. 000 |
| Branding & properties                                                           | API / Permissions natured a permission pe Description Admin consent req Status                                                                                                    |
| Authentication                                                                  | No permissions added                                                                                                    |
| 📍 Certificates & secrets                                                        |                                                                                                    |
| Token configuration                                                             | To view and manage permissions and user consent, try Enterprise applications.                                                                                                    |
| API permissions                                                                 |                                                                                                    |
| 🔷 Expose an API                                                                 |                                                                                                    |
| 👢 App roles                                                                     |                                                                                                    |
| A Owners                                                                        |                                                                                                    |
| Roles and administrators                                                        |                                                                                                    |
| Manifest                                                                        |                                                                                                    |
| Support + Troubleshooting                                                       |                                                                                                    |
| Troubleshooting                                                                 |                                                                                                    |
| New support request                                                             |                                                                                                    |

• In the right pane, under **Request API permissions** > **Microsoft APIs** choose **Microsoft Graph**.

| Request API permissions                                                                                                    |                                                                                                    |                                                                                                    |  |  |  |
|----------------------------------------------------------------------------------------------------|----------------------------------------------------------------------------------------------------|----------------------------------------------------------------------------------------------------|--|--|--|
| Select an API                                                                                                    |                                                                                                    |                                                                                                    |  |  |  |
| Microsoft APIs APIs my organization                                                                                                    | uses My APIs                                                                                                    |                                                                                                    |  |  |  |
| Commonly used Microsoft APIs                                                                                                    |                                                                                                    |                                                                                                    |  |  |  |
| Microsoft Graph<br>Take advantage of the trem<br>Access Aure AD, Excel, Intu<br>single endpoint.                                           | andous amount of data in Office 365, Enterprise<br>ine, Outlook/Exchange, OneDrive, OneNote, Sh                               | Mobility – Security, and Windows 10.<br>arePoint, Planner, and more through a                                                                           |  |  |  |
| Rich communication experiences with<br>the same secure CPasS platform used<br>by Microsoft Teams                                           | Azure DevOps<br>Integrate with Azure DevOps and Azure<br>DevOps server                                                        | Azure Key Vault<br>Manage your key vaults as well as the<br>keys, secrets, and certificates within<br>your Key Vaults                                   |  |  |  |
| Allow validated users to read and write protected content                                                                                  | Azure Service Management<br>Programmatic access to much of the<br>functionality available through<br>the Azure portal         | Azure Storage<br>Secure, massively scalable object and<br>data lake storage for unstructured and<br>semi-structured data                                |  |  |  |
| Data Export Service for<br>Microsoft Dynamics 365<br>Export data from Microsoft Dynamics<br>CFM organization to an external<br>destination | Central Dynamics 365 Business Central<br>Programmatic access to data and<br>functionality in Dynamics 365 Business<br>Central | Dynamics CRM<br>Access the capabilities of CRM business<br>software and ERP systems                                                                     |  |  |  |
| Flow Service<br>Embed flow templates and manage<br>flows                                                                                   | Figure Intune Programmatic access to Intune data                                                                              | Office 365 Management APIs<br>Retrieve information about user, admin,<br>system, and policy actions and events<br>from Office 356 and Azure AD activity |  |  |  |

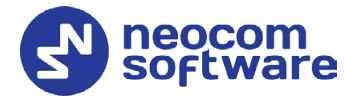

- Choose **Delegated permissions**.
- Select the following permissions:
  - email
  - offline\_access
  - IMAP.AccessAsUser.All
  - POP.AccessAsUser.All
  - SMTP.Send
  - User.Read
- Click Add permissions.

| Your app              | d permissions<br>lication needs to access the API as the signed-in user.                                                            | Application permissions<br>Your application runs as a background service or daemon without a<br>signed-in user.                                  |
|-----------------------|----------------------------------------------------------------------------------------------------|----------------------------------------------------------------------------------------------------|
| Select per            | rmissions                                                                                                    | expand                                                                                                    |
| 🔎 Start ty            | ping a permission to filter these results                                                                                           |                                                                                                    |
| 1 The<br>perm<br>more | "Admin consent required" column shows the default value for<br>mission, user, or app. This column may not reflect the value in<br>g | an organization. However, user consent can be customized per<br>your organization, or in organizations where this app will be used. <u>Learn</u> |
| Perm                  | ission                                                                                                    | Admin consent required                                                                                                    |
| ∨ Open                | 1d permissions (2)                                                                                                    |                                                                                                    |
| <b>—</b> ;            | email 🕕<br>View users' email address                                                                                                | No                                                                                                    |
|                       | offline_access ①<br>Maintain access to data you have given it access to                                                             | No                                                                                                    |
|                       | and a                                                                                                    | No                                                                                                    |
|                       | Sign users in                                                                                                    |                                                                                                    |
|                       | openia 🕤<br>Sign users in<br>profile 🛈<br>View users' basic profile                                                                 | No                                                                                                    |

• In the **Configured permissions** page, click **Grant admin consent for** ...

| Configured permissions<br>Applications are authorized to call APIs when they are granted permissions by users/admins as part of the consent process. The list of configured permissions should<br>include all the permissions the application needs. Learn more about permissions and consent |                |                    |                                    |                |        |
|----------------------------------------------------------------------------------------------------|----------------|--------------------|------------------------------------|----------------|--------|
| + Add a permission 🗸 Gran                                                                                                    | t admin conser | it for             |                                    |                |        |
| API / Permissions name                                                                                                    | Туре           | Description        | Grant admin consent for            | in consent req | Status |
| ∽ Microsoft Graph (6)                                                                                                    |                |                    |                                    |                |        |
| email                                                                                                    | Delegated      | View users' email  | address                            | No             |        |
| IMAP.AccessAsUser.All                                                                                                    | Delegated      | Read and write ac  | cess to mailboxes via IMAP.        | No             |        |
| offline_access                                                                                                    | Delegated      | Maintain access to | o data you have given it access to | No             |        |
| POP.AccessAsUser.All                                                                                                    | Delegated      | Read and write ac  | cess to mailboxes via POP.         | No             |        |
| SMTP.Send                                                                                                    | Delegated      | Send emails from   | mailboxes using SMTP AUTH.         | No             |        |
| User.Read                                                                                                    | Delegated      | Sign in and read u | iser profile                       | No             |        |

To view and manage permissions and user consent, try Enterprise applications

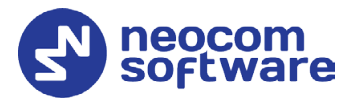

• See that the required permissions are granted (**Status** column).

| ○ Refresh                                                         |                  |                                                        |                                |                               |    |
|-------------------------------------------------------------------|------------------|--------------------------------------------------------|--------------------------------|-------------------------------|----|
| Successfully granted admin consent for the requested permissions. |                  |                                                        |                                |                               |    |
| Configured permissions                                            | APIs when they   | are granted nermissions by users/admins as part of the | consent process. The list of c | configured permissions should | Id |
| include all the permissions the ap                                | plication needs. | Learn more about permissions and consent               | consent process. The list of t | tonigured permissions shou    |    |
| + Add a permission 🗸 Gra                                          | nt admin consen  | t for                                                  |                                |                               |    |
| API / Permissions name                                            | Туре             | Description                                            | Admin consent req              | Status                        |    |
| ∽ Microsoft Graph (6)                                             |                  |                                                        |                                |                               |    |
| email                                                             | Delegated        | View users' email address                              | No                             | Granted for                   |    |
| IMAP.AccessAsUser.All                                             | Delegated        | Read and write access to mailboxes via IMAP.           | No                             | Granted for                   |    |
| offline_access                                                    | Delegated        | Maintain access to data you have given it access to    | No                             | Granted for                   |    |
| POP.AccessAsUser.All                                              | Delegated        | Read and write access to mailboxes via POP.            | No                             | Granted for                   |    |
| SMTP.Send                                                         | Delegated        | Send emails from mailboxes using SMTP AUTH.            | No                             | Granted for                   |    |
| User.Read                                                         | Delegated        | Sign in and read user profile                          | No                             | Granted for                   |    |
|                                                                   |                  |                                                        |                                |                               |    |

To view and manage permissions and user consent, try Enterprise applications.

• In the left pane, select **Overview**. In the right pane, under **Essentials**, see the values of the **Application (client) ID** and **Directory (tenant) ID** parameters that are used when configuring email settings in TRBOnet Server (see section <u>2</u>, TRBOnet Server).

| TRBOnet 🖉 …                                                   |                                                              |  |  |
|---------------------------------------------------------------|--------------------------------------------------------------|--|--|
| ₽ Search «                                                    | 📋 Delete 🜐 Endpoints 🐻 Preview features                      |  |  |
| Overview                                                      | ↑ Essentials                                                 |  |  |
| <ul> <li>Quickstart</li> <li>Integration assistant</li> </ul> | Display name : <u>TRBOnet</u><br>Application (client) ID :   |  |  |
| Manage                                                        | Object ID :                                                  |  |  |
| 🖬 Branding & properties                                       | Directory (tenant) ID :                                      |  |  |
| Authentication                                                | Supported account types : <u>All Microsoft account users</u> |  |  |
| 📍 Certificates & secrets                                      | Cet Started Decumentation                                    |  |  |
| Token configuration                                           |                                                              |  |  |